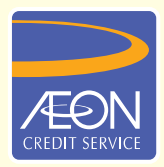

## ÆON CREDIT SERVICE

# **CARA PEMBAYARAN**

#### GARIS PANDUAN LANGKAH DEMI LANGKAH Pemindahan ATM Maybank

Pelanggan perlu mendaftarkan bil di laman web Maybank2u sebelum melakukan pembayaran ke AEON Credit melalui ATM Maybank.

Langkah-langkah untuk mendaftarkan bil:

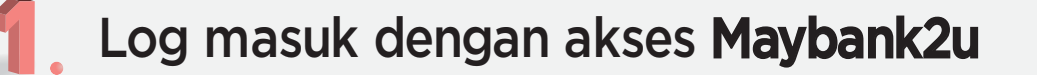

- Klik "Akaun & Perbankan"
- Pilih "**Bayaran bil**" tab
- 4

Pilih "More Options Menu" (Tiga Noktah) untuk "Pendaftaran Bil"

Isikan NRIC anda dan pilih "Seterusnya"

Mohon "Secure Verification" atau "SMS TAC"

Pilih "**Sahkan**" untuk melengkapkan pendaftaran bil

Selepas pendaftaran bil selesai, anda perlu menambahkan bil tersebut sebagai kegemaran.

I/2

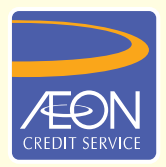

## **ÆON CREDIT SERVICE**

## **CARA PEMBAYARAN**

#### **GARIS PANDUAN LANGKAH DEMI LANGKAH** Pemindahan ATM Maybank

Bagaimana menambah penerima kegemaran?

- Di laman web Maybank2u
  - Klik "Akaun & Perbankan"
- - Pilih "Bayaran bil" tab
  - Taip dan cari Penerima AEON
  - Masukkan perincian bil anda dan pilih "Teruskan"
  - Mohon "Secure Verification" atau "SMS TAC"
  - Tekan butang "Sahkan" untuk sahkan pembayaran

Tekan ikon sebelah jumlah pembayaran anda untuk simpan sebagai penerima kegemaran

Selepas langkah-langkah di atas selesai, kunjungi ATM Maybank, pilih "Penerima Kegemaran" dan meneruskan pembayaran anda.

2/2